### CHALMERS

Institutionen för Data och informationsteknik. Roger Johansson VT 2022

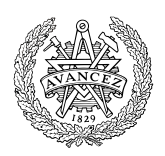

# Maskinorienterad programmering

Inledande uppgifter där du:

- Bekantar dig med utvecklingsmiljön
- Lär dig redigera, kompilera och testa ett enkelt C-program

Uppgifterna löses med CodeLite/GCC för värddatorn.

- 1. Inledningsvis skapar du ett arbetsutrymme (Workspace), och lägger till ett projekt i arbetsutrymmet.
- 2. Därefter bygger du ett enkelt Hello World -program.
- 3. Du provar att köra ditt program.
- 4. Du övergår därefter till att undersöka hur man kan generera och skriva ut en följd av *Fibonaccital*. Fibonaccital är tal som ingår i en heltalsföljd, Fibonaccis talföljd, där varje tal är summan av de två föregående Fibonaccitalen; de två första talen är 0 och 1.

Fler lämpliga programexempel av varierande svårighetsgrad kan du hitta här:

https://www.programmingsimplified.com/c-program-examples

#### Skapa ett nytt arbetsutrymme

Skapa ett nytt arbetsutrymme, välj från menyn:

Workspace | New Workspace

Du får nu välja vilken typ av applikation du avser att arbeta med, välj här C++.

Beroende på din Codelite installation kan det finnas fler alternativ. Vi behandlar inte dessa här.

Klicka nu OK för att gå vidare.

| Select the workspace type: |    |        |   | × |
|----------------------------|----|--------|---|---|
| Q, Search                  |    |        |   |   |
| C++                        |    |        |   |   |
| File System Workspace      |    |        |   |   |
|                            |    |        |   |   |
|                            |    |        |   |   |
|                            |    |        |   |   |
|                            |    |        |   |   |
|                            |    |        |   |   |
|                            |    |        |   |   |
|                            |    |        |   |   |
|                            |    |        |   |   |
|                            |    |        |   |   |
|                            |    |        |   |   |
|                            |    |        |   |   |
|                            |    |        |   |   |
|                            | OK | Const  | 1 |   |
|                            | OK | Cancel |   |   |

Tänk redan från början igenom hur du vill organisera dina filer. Ett enkelt sätt är att välja sökvägen (Workspace Path) som en *rotkatalog* och därefter lägga till projekt och filer under denna rotkatalog. Det är dock inte nödvändigt men man bör tänka på att praktiskt taget alla filer anges med relativa sökvägar vilket kan ha betydelse om man senare försöker flytta runt projekt eller filer.

Undvik att sprida ut arbetsutrymmet över flera olika diskar, det brukar ofta leda till olika typer av svårförståeliga felsysmptom.

Undvik också blanktecken och nationella tecken, exvis å,ä,ö i sökvägar och filnamn eftersom detta kan skapa problem med olika verktyg som används av *CodeLite*.

Välj en lämplig plats (*Workspace* Path) och ett lämpligt namn (Workspace Name) för ett första arbetsutrymme.

Klicka därefter på OK för att skapa arbetsutrymmet. Namnet får automatiskt filnamnstillägget .workspace

| New Workspace                      |                                 | × |  |
|------------------------------------|---------------------------------|---|--|
| Workspace Path:                    | ARBETSBIBLIOTEK                 |   |  |
| Workspace Name:                    | Intro                           |   |  |
| Generated File:<br>ARBETSBIBLIOTEK | Intro\Intro.workspace           |   |  |
|                                    |                                 |   |  |
|                                    |                                 |   |  |
|                                    |                                 |   |  |
|                                    |                                 |   |  |
|                                    |                                 |   |  |
|                                    |                                 |   |  |
| Create the worksp                  | pace under a separate directory |   |  |
|                                    | OK Cancel                       |   |  |

*Att tänka på*: projekt kan ingå i flera arbetsutrymmen. Du kan därför senare skapa ett nytt arbetsutrymme där du lägger till tidigare projekt. På så sätt kan samma projekt nås från flera olika arbetsutrymmen.

New Project

Path:

Name:

Type:

Compiler: GCC

Build System: Default

Category: Console

ARBETSBIBLIOTEK/Intro

Simple executable (gcc)

Create the project in its own folder

ок

Fibonacci

Debugger: GNU gdb debugger

#### Skapa ett nytt projekt

Du kan skapa ett nytt projekt på flera olika sätt:

Högerklicka på det nya arbetsutrymmets ikon i

välj från huvudmenyn:

Workspace | New Project

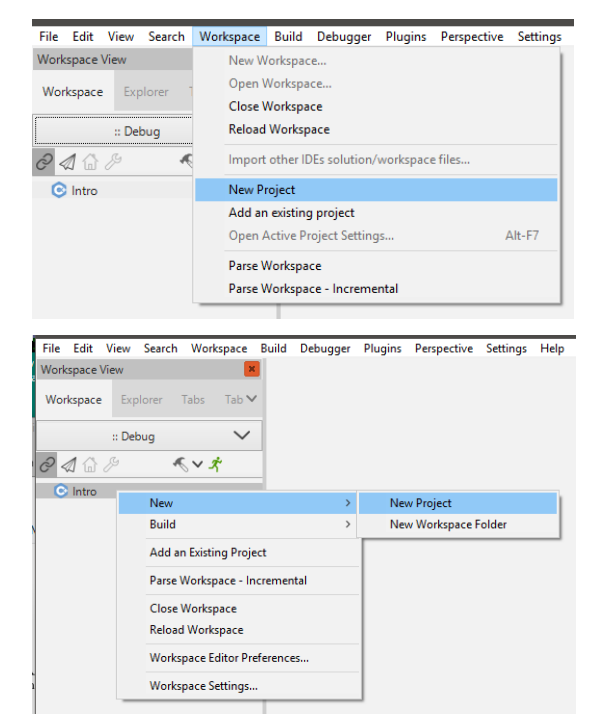

Workspace-fliken, välj:

eller

New | New Project

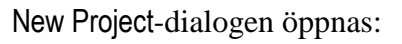

Kontrollera att inställningarna anger rätt typ av projekt och kompilator, jämför med figuren.

Obs: under MacOS kan du bara välja debugger LLDB här.

Välj

Console | Simple executable (gcc)

Ge projektet ett namn, som exempel

Fibonacci

Klicka OK.

Projektet Fibonacci skapas...

...expandera dess ikon i Workspace-fliken:

Här har du nu fått en ny fil, main.c att börja ditt projekt med.

```
#include <stdio.h>
int main(int argc, char **argv)
{
        printf("hello world\n");
        return 0;
}
```

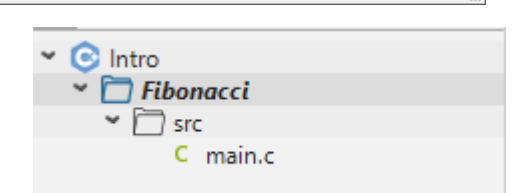

Cancel

...

 $\sim$ 

 $\sim$ 

 $\sim$ 

 $\sim$ 

 $\sim$ 

Vi börjar med att prova denna innan vi övergår till Fibonacci...

#### Kompilera och länka

Du kan "bygga" projektet, dvs. skapa en exekverbar Workspace Build Debugger Plugins Perspective Settings Help Configuration Manager... fil, på flera olika sätt: Tab N Run Ctrl-E5 Stop välj från huvudmenyn:  $\sim$ **Build Project** F7 gv) × × Build | Build Project Compile Current File Ctrl-F7 Compile Current File's Project Ctrl-Shift-F7 Clean Project Stop Build eller med snabbvalstangent (F7) Rebuild Project Build and Run Project Ctrl-F9 **Build Workspace** Ctrl-Shift-B Clean Workspace Rebuild Workspace Batch Build... Next Build Error F4 eller genom att högerklicka på projektet och Fibonacci :: Debug 3 int main(int arg välja: ⅆ 🎧 🖉 ≪ ∨ オ 4 ₿{ 5 Build Intro 6 return 0; 🛅 Fibonacci Alternativet Build används alltså för att kompilera ✓ □ src Pin Project

nödvändiga filer i projektet till objektfiler (.o) för att avslutningsvis länka samman objektfiler med standardbibliotek till en exekverbar fil.

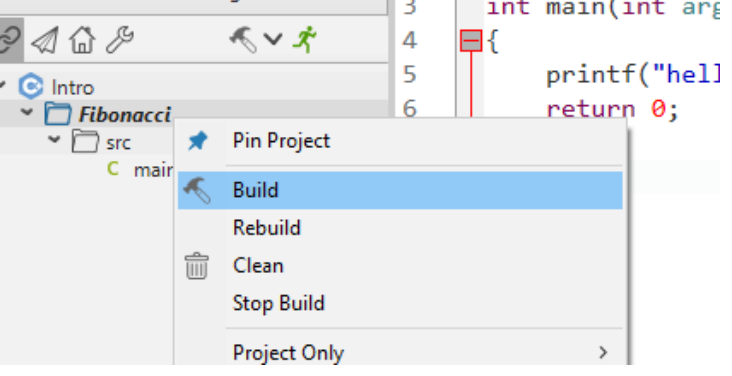

Via denna popup-meny kan du göra flera olika saker, som att lägga till ytterligare filer i projektet, strukturera vyn med hjälp av virtuella foldrar (påverkar ej filernas placering på disken...) etc.

Alternativet Clean tar bort samtliga objektfiler och Rebuild kompilerar om samtliga källtextfiler innan objektfilerna länkas samman.

Du kan själv undersöka andra operationer som kan utföras via denna meny.

Vid Build aktiveras också motsvarande meddelandefönster längst ned, och visar resultatet:

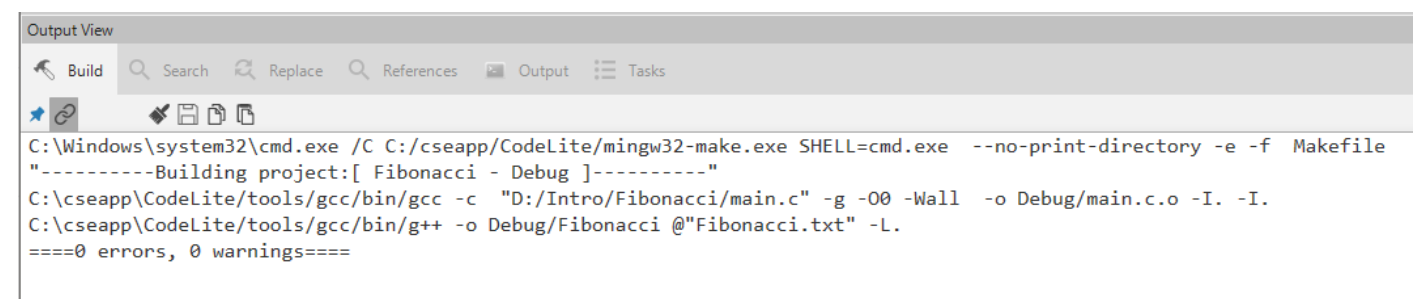

Här från Windows, det ser något annorlunda ut under Linux eller MacOS.

#### Provkör programmet

| Du kan starta programmet på flera olika sätt, från huvudmen<br>Build   Run<br>eller med snabbval (Ctrl-F5) | Yorkspace Build Debugger Plugins Perspective Settings Help<br>Configuration Manager<br>abs Tab<br>✓ Run Ctrl-F5<br>Stop<br>Build Project F7<br>Compile Current File Ctrl-F7<br>Compile Current File's Project Ctrl-Shift-F7<br>Clean Project<br>Stop Build |
|----------------------------------------------------------------------------------------------------|----------------------------------------------------------------------------------------------------|
|                                                                                                    | Rebuild ProjectCtrl-F9Build and Run ProjectCtrl-F9Build WorkspaceCtrl-Shift-BClean WorkspaceRebuild WorkspaceBatch BuildNext Build ErrorF4                                                                                                    |
| eller via ikonen Run Active Project                                                                        | Fibonacci :: Debug<br>Fibonacci :: Debug                                                                                                    |
| Du får nu frågan:                                                                                          |                                                                                                    |
| CodeLite<br>Would you like to build the active project<br>before executing it?                             |                                                                                                    |

Kryssa i "kom-ihåg"-boxen så slipper du svara på detta varje gång. Välj sedan Execute.

Ett konsolfönster skapas automatiskt (vi valde ju denna projekttyp) och programmets utskrift skickas till detta fönster...

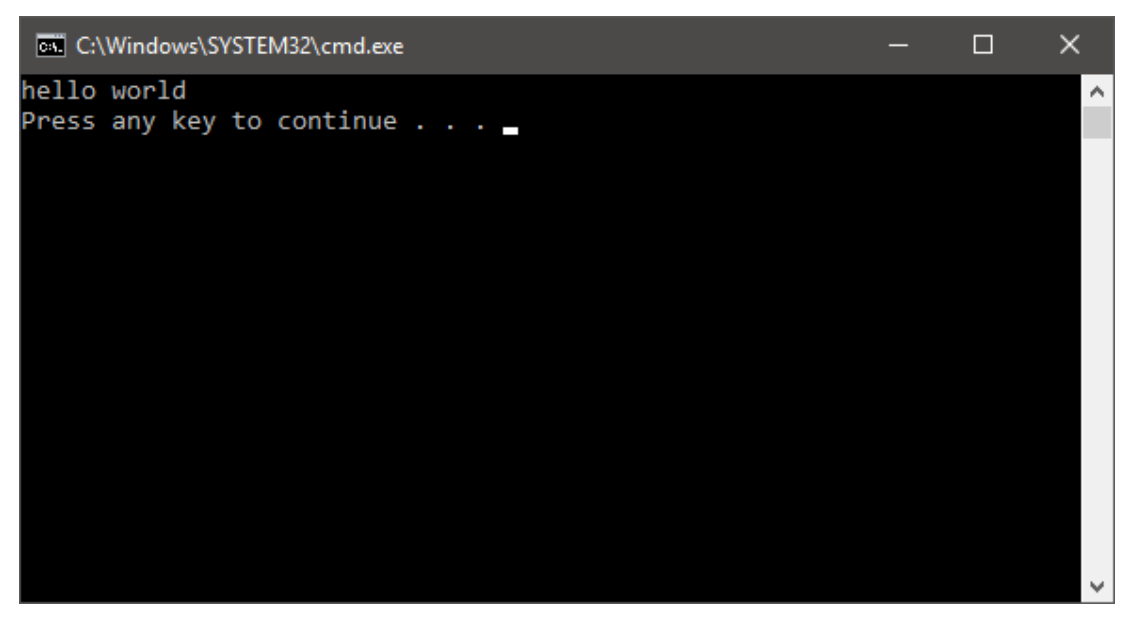

/\* Fibonacci Series c language \*/

#### Test, felsökning och felavhjälpning

Vi fortsätter nu med kod hämtad från:

Du kan också kopiera koden härifrån:

```
http://www.programmingsimplified.com/c-program-generate-fibonacci-series
```

```
Ersätt Hello World-programmet i filen main.c med Fibonacci...
```

```
#include<stdio.h>
int main()
{
  int n, first = 0, second = 1, next, c;
  printf("Enter the number of terms\n");
  scanf("%d",&n);
  printf("First %d terms of Fibonacci series are :-\n",n);
  for (c = 0; c < n; c++)
  {
    if ( c <= 1 )
      next = c;
    else
    {
      next = first + second;
      first = second;
      second = next;
    }
    printf("%d\n",next);
  }
  return 0;
}
```

Att sätta en brytpunkt:

Placera markören i något av fälten med vit bakgrund i texteditorns vänstra kant och högerklicka, välj AddBreakpoint för att sätta ut en brytpunkt på raden.

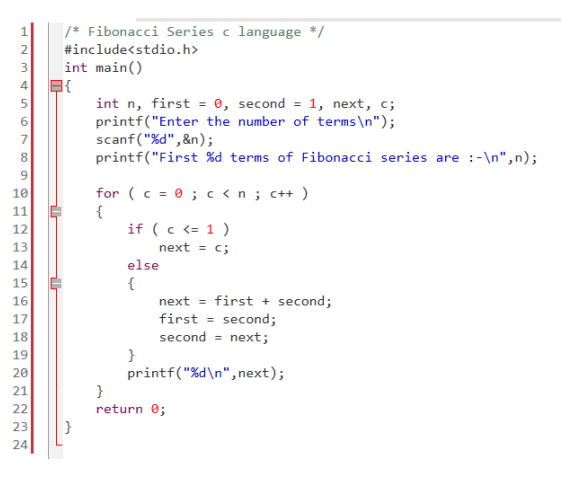

Följande bild visar hur vi satt brytpunkter på tre strategiska ställen i programmet:

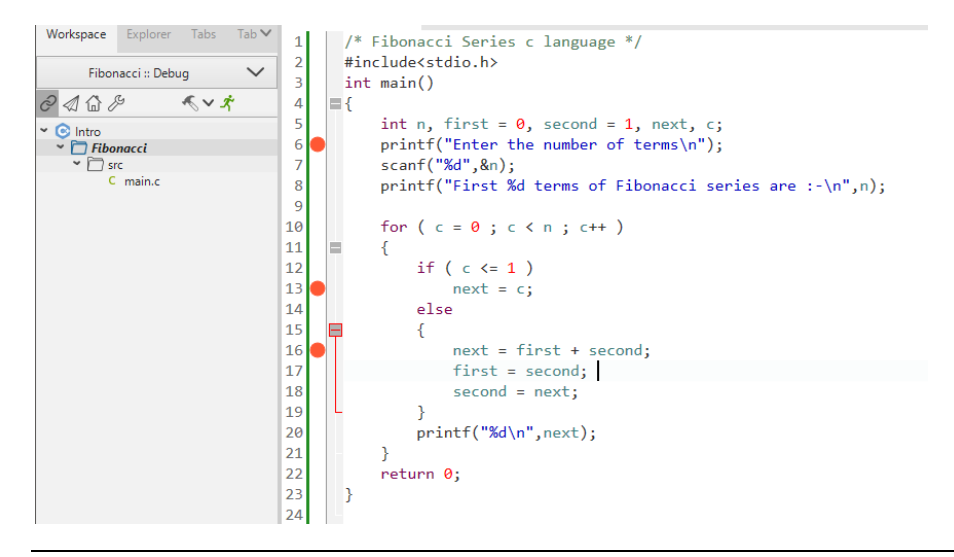

Kompilera och länka projektet Fibonacci. Om du får felmeddelanden, rätta till och kompilera igen.

Starta sedan debuggern från huvudmenyn: Debugger | Start/Continue Debugger

eller med snabbval (F5)

Ett konsollfönster skapas, det är detta fönstret vi använder för in- och utmatning med vårt testprogram

| orkspace | Build | Debugger | Plugins    | Perspective | Settings   | Help |                 |
|----------|-------|----------|------------|-------------|------------|------|-----------------|
|          | Fibr  | Start/   | Continue   | Debugger    |            | F5   | 1               |
| e Tab N  | /     | Resta    | rt Debugg  | er          | Ctrl-Shift | :-F5 |                 |
| 5 180 •  | 1     | Attac    | h to proce | SS          |            |      | e */            |
| $\sim$   | 2     | Debu     | g a core d | ump         |            |      |                 |
|          | 3     | Pause    | debugge    | r           |            |      |                 |
| <u>_</u> | - 5   | Stop o   | debugger   |             | Shift      | -F5  | = 1. next. c:   |
|          | 6     | Step I   | nto        |             |            | F11  | of terms\n");   |
|          | 7     | Step I   | nto Instru | ction       |            |      |                 |
|          | 8     | Next     |            |             |            | F10  | Fibonacci serie |
|          | 9     | Next I   | nstructior | n           | Ctrl-      | F10  |                 |
|          | 10    | Step (   | Dut        |             | Shift-     | F11  | )               |
|          | 11    | Jump     | to Caret L | ine         |            |      |                 |

| D:\Intro\Fibonacci\Debug\Fibonacci.exe | _ | × |
|----------------------------------------|---|---|
|                                        |   | ^ |
|                                        |   |   |
|                                        |   |   |
|                                        |   |   |
|                                        |   |   |
|                                        |   | ~ |

Exekveringspunkten, dvs. den rad i programmet, som står i tur att utföras, märks upp, som här med grön bakgrund, eller en grön pil i vänster marginal. Här visas nu programmets första exekverbara sats:

| 2  |   | #include <stdio.h></stdio.h> |                                                                     |  |  |  |  |  |
|----|---|------------------------------|---------------------------------------------------------------------|--|--|--|--|--|
| 3  |   | int                          | main()                                                              |  |  |  |  |  |
| 4  |   | 📮 {                          |                                                                     |  |  |  |  |  |
| 5  |   |                              | <pre>int n, first = 0, second = 1, next, c;</pre>                   |  |  |  |  |  |
| 6  |   |                              | <pre>printf("Enter the number of terms\n");</pre>                   |  |  |  |  |  |
| 7  |   |                              | <pre>scanf("%d",&amp;n);</pre>                                      |  |  |  |  |  |
| 8  |   |                              | <pre>printf("First %d terms of Fibonacci series are :-\n",n);</pre> |  |  |  |  |  |
| 9  |   |                              |                                                                     |  |  |  |  |  |
| 10 |   |                              | for ( c = 0 ; c < n ; c++ )                                         |  |  |  |  |  |
| 11 |   | ¢.                           | {                                                                   |  |  |  |  |  |
| 12 |   |                              | if ( c <= 1 )                                                       |  |  |  |  |  |
| 13 |   |                              | next = c;                                                           |  |  |  |  |  |
| 14 |   |                              | else                                                                |  |  |  |  |  |
| 15 |   | ¢.                           | {                                                                   |  |  |  |  |  |
| 16 |   |                              | next = first + second;                                              |  |  |  |  |  |
| 17 |   |                              | <pre>first = second;</pre>                                          |  |  |  |  |  |
| _  | - |                              |                                                                     |  |  |  |  |  |

Observera hur de lokala variablerna (Locals) har slumpmässiga värden det kan vara helt andra värden på din skärm, variablerna är än så länge oinitierade, detta görs av programmets första sats.

| Debugger       |         |              |            |       |  |  |  |
|----------------|---------|--------------|------------|-------|--|--|--|
| Locals         | Watches | Ascii Viewer | Call Stack | Break |  |  |  |
| 0 💠            |         |              |            |       |  |  |  |
| Name           |         | Value        |            |       |  |  |  |
| ۶ <sub>с</sub> |         | 11539904     |            |       |  |  |  |
| first          |         | 0            |            |       |  |  |  |
| ≯ n            |         | 0            |            |       |  |  |  |
| next           |         | 0            |            |       |  |  |  |
| second         |         | 16           |            |       |  |  |  |
|                |         |              |            |       |  |  |  |
| Ready          |         |              | Ln 5, C    | ol O  |  |  |  |

De tre ikonerna Stepln, Next och StepOut används för kontrollera stegvis exekvering av programmet:att utföra delar av programmet.

- Stepln: Om nästa exekveringspunkt är en funktion så följ programmet in i funktionen. (Använd Next om du vill utföra hela funktionen).
- Next: Utför hela exekveringspunktens rad.
- StepOut, utför hela funktionen

Här är det lämpligt att stega med Next:

Den första raden, dvs. tilldelningarna av first och second utförs, exekveringspunkten flyttas till nästa rad. Observera hur fönstret med variabler uppdateras.

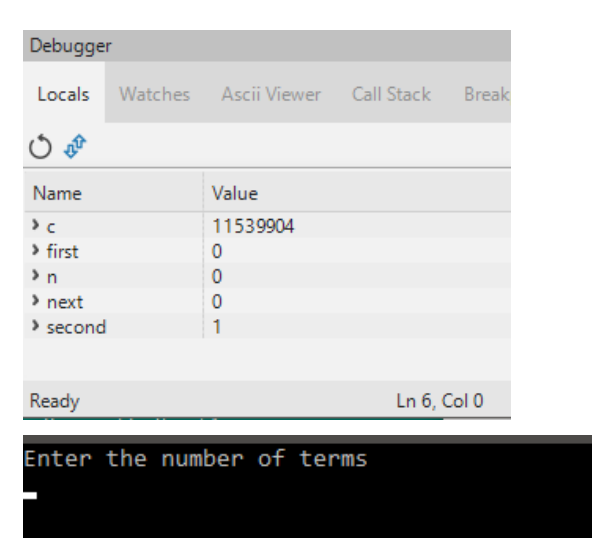

Enter the number of terms

Utför nu hela printf-satsen, Växla till konsollfönstret och observera programmets utskrift.

Exekveringspunkten flyttas till nästa rad, som är en inmatningssats (scanf).

Klicka nu ytterligare en gång på Next-ikonen, för att utföra raden med scanf-satsen, observera att exekveringspunktens markering försvinner (programmet exekveras), det beror på att programmet väntar på inmatning, ge ett heltal, exempelvis 8 och tryck därefter <Enter> för att avsluta inmatningen.

## Debuggern tar nu tillbaks kontrollen, exekveringspunkten placeras på nästa printf-sats. Observera också hur variabeln n, som tilldelas i scanf, uppdateras.

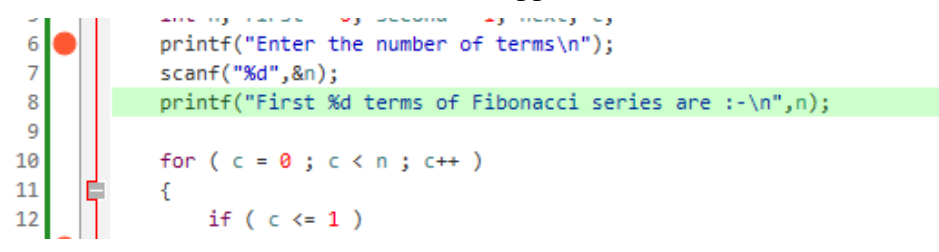

Som nästa steg kan du prova att exekvera programmet till nästa brytpunkt, klicka på den gröna startikonen (Continue)

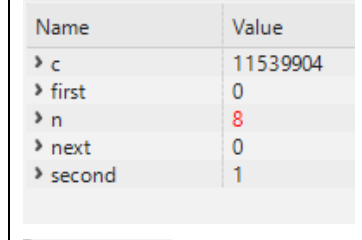

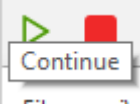

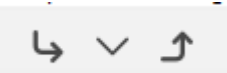

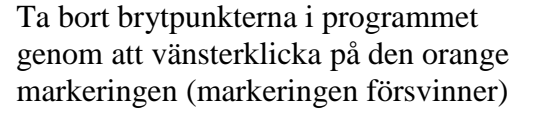

lokala

stoppas

vid

variablernas

Programmet

brytpunkt...

Inspektera

värden

de

Sätt ut en ny brytpunkt på programmets sista rad (return 0)

Exekvera programmet (Continue) till sista brytpunkten:

Observera texten som matats ut i konsollfönstret av programmet:

Avsluta debuggern genom att klicka på den röda ikonen:

Inledande uppgifter, kompilera, länka och testa.

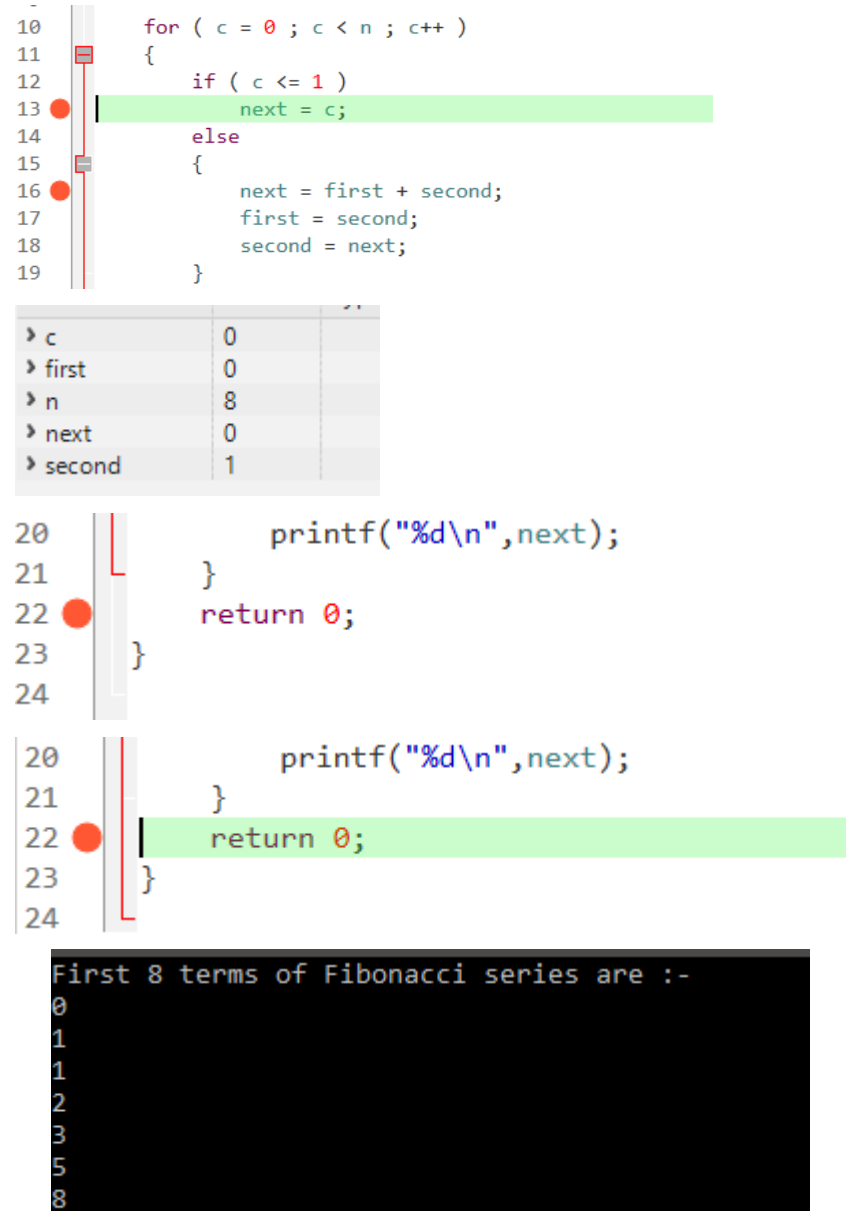

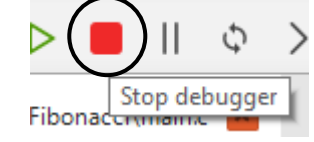

13